# **Access Online – PCard Receipt Upload**

A PDF Receipt must be attached to each and every transaction. Only one file can be attached per transaction. Thus, if you have multiple pages, it will need to be saved as a single PDF file. The file must contain a receipt and any other available backup documentation which supports the purchase such as, packing slips, email confirmations, shipping confirmations, etc.

- A Your attachment needs to be a Portable Document Format (PDF) file.
- A Please save your files as a PDF.

### Instructions:

A PDF receipt file can be uploaded from the **Transaction List** or **Transaction Detail** screens.

From the Transaction Detail screen:

### **Transaction Management**

| Iransa                                                                         | ction Detail                                    | I            |                    |                      |         |        |   |                             |                    |            |                 |  |
|--------------------------------------------------------------------------------|-------------------------------------------------|--------------|--------------------|----------------------|---------|--------|---|-----------------------------|--------------------|------------|-----------------|--|
| Produc<br>Card A<br>Card A                                                     | t: Purchasing Ca<br>ccount Number<br>ccount ID: | r, S         | TEPHANIE M LEBLANC |                      |         |        |   | <u>Switch P</u><br>Switch A | roducts<br>ccounts |            |                 |  |
| Trans L                                                                        | ist Extract Que                                 | <u>eue</u>   |                    |                      |         |        |   |                             |                    |            |                 |  |
| Transac                                                                        | tion Summar                                     | Ŋ            |                    |                      |         |        |   |                             |                    |            |                 |  |
| Status                                                                         | Trans Date                                      | Posting Date | Merchant           | City, State/Province | Amount  | Detail | ₽ | Purchase ID                 | @•                 | Attachment | Accounting Code |  |
|                                                                                | 08/21                                           | 08/24        | WAL-MART #2046     | AUGUSTA, ME          | 8.32 CR |        |   | 17880139                    | R                  | Ū          | Multiple        |  |
| Disputed (II), (III) Trans Detail Level (IAP Reallocated) Areallocation Locked |                                                 |              |                    |                      |         |        |   |                             |                    |            |                 |  |
|                                                                                |                                                 |              |                    |                      |         |        |   |                             |                    |            |                 |  |
| 1.                                                                             | . Click                                         | the Pap      | erclip unde        | er <b>Attachme</b>   | ent. 🖊  |        |   |                             |                    |            |                 |  |
|                                                                                |                                                 |              |                    |                      |         |        |   |                             |                    |            |                 |  |
| Transaction List<br>Upload Transaction Attachment                              |                                                 |              |                    |                      |         |        |   |                             |                    |            |                 |  |
|                                                                                |                                                 |              |                    |                      |         |        |   |                             |                    |            |                 |  |

Transaction Summary

| Trans<br>Date | Posting<br>Date | Merchant       | City/State/<br>Province | Amount |
|---------------|-----------------|----------------|-------------------------|--------|
| 08/21         | 08/24           | WAL-MART #2046 | AUGUSTA, ME             | 8.32   |

Click "Browse ... " to select a PDF file.

Browse... No file selected.

- Attach
  - 2. Click **Browse...** to locate and select a PDF file saved on your system.

Access Online - PCard Receipt Upload Page 1 Your attachment needs to be a Portable Document Format (PDF) file. Please save your files as a PDF.

| 🌍 File Upload      |                                              |                   |                     | ×      |
|--------------------|----------------------------------------------|-------------------|---------------------|--------|
|                    | gle Drive 👻 UMF Documents 👻 Walmart Receipts | <b>▼</b> 47       | Search Walmart Rece | ipts 💋 |
| Organize 🔻 New fol | lder                                         |                   |                     | - 🗌 🕐  |
| Favorites          | Name ^                                       | Date modified     | Туре                | Size   |
| Desktop            | 📕 8.32 Credit                                | 9/23/2015 8:23 AM | Adobe Acrobat Doc   | 15 KB  |
| Google Drive       |                                              |                   |                     |        |
| Downloads          |                                              |                   |                     |        |
| 🚝 Libraries        |                                              |                   |                     |        |
| Documents          |                                              |                   |                     |        |
| J Music            |                                              |                   |                     |        |
| Videos             |                                              |                   |                     |        |
| 1                  |                                              |                   |                     |        |
| Computer           | -                                            |                   |                     |        |
|                    | File name: 8.32 redit                        | •                 | All Files           | •      |
|                    |                                              |                   | Open                | Cancel |
|                    |                                              |                   |                     |        |
|                    | et the <b>DDE file</b> and elie              | k Onon            |                     |        |
| J. Selec           | or the <b>FDF file</b> and clic              | k Open 🔻          |                     |        |

## Transaction List Upload Transaction Attachment

### Transaction Summary

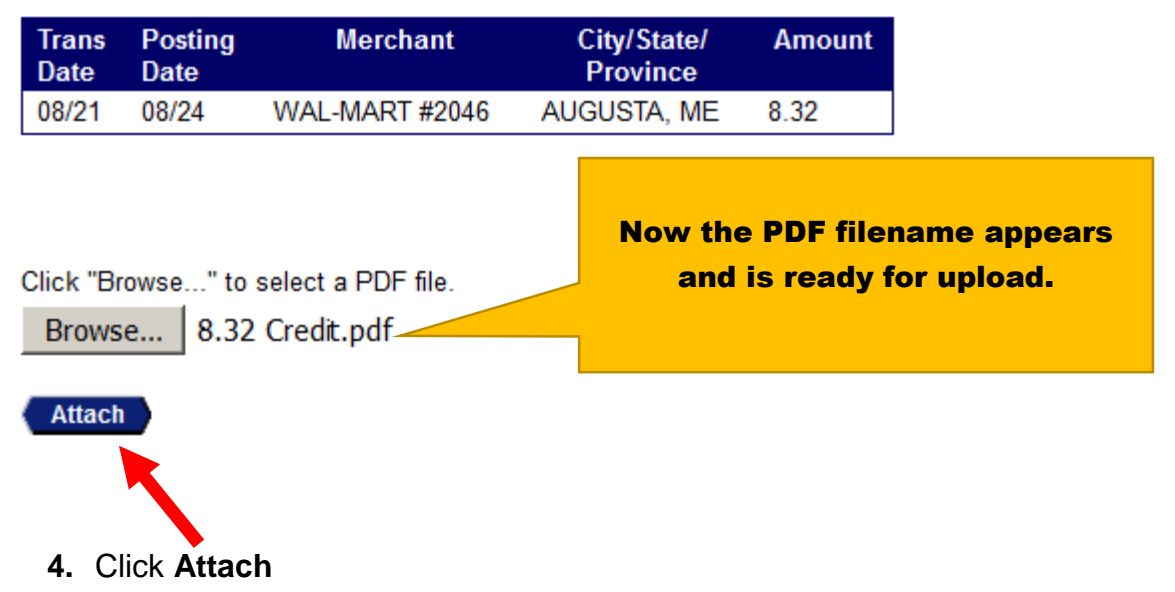

Access Online - PCard Receipt Upload Page 2

#### Transaction Management

| Summary with                                                                          | Transa                                                             | ction Lis                                                                     | t                                                                                      |                               |                               |                               |                                                                                    |                                                                                    |                                                                                    |                                                                                    |                               |                                                                                                    |                                                                                                    |                                                                                                    |  |  |  |
|---------------------------------------------------------------------------------------|--------------------------------------------------------------------|-------------------------------------------------------------------------------|----------------------------------------------------------------------------------------|-------------------------------|-------------------------------|-------------------------------|------------------------------------------------------------------------------------|------------------------------------------------------------------------------------|------------------------------------------------------------------------------------|------------------------------------------------------------------------------------|-------------------------------|----------------------------------------------------------------------------------------------------|----------------------------------------------------------------------------------------------------|----------------------------------------------------------------------------------------------------|--|--|--|
| Product: Purchasing Card<br>Card Account Number: ************************************ |                                                                    |                                                                               |                                                                                        |                               |                               |                               |                                                                                    | Products<br>ccounts                                                                |                                                                                    |                                                                                    |                               |                                                                                                    |                                                                                                    |                                                                                                    |  |  |  |
| ract Queue                                                                            |                                                                    |                                                                               |                                                                                        |                               |                               |                               |                                                                                    |                                                                                    |                                                                                    |                                                                                    |                               |                                                                                                    |                                                                                                    |                                                                                                    |  |  |  |
| [-] Card Account Summary                                                              |                                                                    |                                                                               |                                                                                        |                               |                               |                               |                                                                                    | Now the PDF icon is on the                                                         |                                                                                    |                                                                                    |                               |                                                                                                    |                                                                                                    |                                                                                                    |  |  |  |
| Account Number:   Account Name:  2107 2107  STEPHANIE M LEBLANC                       |                                                                    |                                                                               |                                                                                        |                               |                               | transaction to indicate that  |                                                                                    |                                                                                    |                                                                                    |                                                                                    |                               |                                                                                                    |                                                                                                    |                                                                                                    |  |  |  |
| e Date: All                                                                           | -                                                                  | Search                                                                        | Print Account Activity                                                                 |                               |                               |                               |                                                                                    |                                                                                    |                                                                                    |                                                                                    |                               |                                                                                                    | •                                                                                                    |                                                                                                    |  |  |  |
| Open Account                                                                          |                                                                    |                                                                               |                                                                                        |                               |                               |                               |                                                                                    | uploa                                                                              | ad                                                                                 | ed.                                                                                |                               |                                                                                                    |                                                                                                    |                                                                                                    |  |  |  |
|                                                                                       |                                                                    |                                                                               |                                                                                        |                               |                               |                               |                                                                                    |                                                                                    |                                                                                    | _                                                                                  | ~                             |                                                                                                    |                                                                                                    |                                                                                                    |  |  |  |
| iteria                                                                                |                                                                    |                                                                               |                                                                                        |                               | <u>R</u> e                    | eturn to top                  |                                                                                    |                                                                                    |                                                                                    |                                                                                    |                               |                                                                                                    |                                                                                                    |                                                                                                    |  |  |  |
| on List                                                                               |                                                                    |                                                                               |                                                                                        |                               | Re                            | eturn to top                  |                                                                                    |                                                                                    |                                                                                    |                                                                                    |                               |                                                                                                    |                                                                                                    |                                                                                                    |  |  |  |
|                                                                                       |                                                                    |                                                                               |                                                                                        |                               |                               |                               |                                                                                    |                                                                                    |                                                                                    |                                                                                    |                               |                                                                                                    |                                                                                                    |                                                                                                    |  |  |  |
| Uncheck All Shown                                                                     |                                                                    |                                                                               |                                                                                        |                               |                               |                               |                                                                                    |                                                                                    |                                                                                    |                                                                                    |                               |                                                                                                    |                                                                                                    |                                                                                                    |  |  |  |
| Approval Status                                                                       | <u>Trans</u><br><u>Date</u>                                        | <u>Posting</u><br><u>Date</u>                                                 | <u>Merchant</u>                                                                        | City/State                    |                               | <u>Amount</u>                 |                                                                                    | <u>Detail</u>                                                                      | Ð                                                                                  | Purchase ID                                                                        | <u>@</u>                      |                                                                                                    | tta                                                                                                    | chment                                                                                                    |  |  |  |
| Final Approved                                                                        | <u>08/21</u>                                                       | 08/24                                                                         | WAL-MART #2046                                                                         | AUGUSTA,                      | ME                            | \$8.32                        | CR                                                                                 | (1)                                                                                | E+                                                                                 | 17880139                                                                           | (A⁺                           | ₽                                                                                                    | Ū                                                                                                    | P.                                                                                                    |  |  |  |
| Final Approved                                                                        | <u>08/21</u>                                                       | 08/24                                                                         | WAL-MART #2046                                                                         | AUGUSTA,                      | ME                            | \$7.33                        | CR                                                                                 | (1)                                                                                | ¢,                                                                                 | 17880138                                                                           |                               | ₽                                                                                                    | U                                                                                                    |                                                                                                    |  |  |  |
| Final Approved                                                                        | 08/20                                                              | 08/21                                                                         | WAL-MART #2046                                                                         | AUGUSTA,                      | ME                            | \$7.33                        |                                                                                    |                                                                                    | E)                                                                                 | 0820152046                                                                         |                               | ₽                                                                                                    | Ū                                                                                                    |                                                                                                    |  |  |  |
| Final Approved                                                                        | <u>08/20</u>                                                       | 08/21                                                                         | WAL-MART #2046                                                                         | AUGUSTA,                      | ME                            | \$8.32                        |                                                                                    |                                                                                    | Đ                                                                                  | 0820152046                                                                         | (A)+                          | ₿                                                                                                    | Ū                                                                                                    |                                                                                                    |  |  |  |
|                                                                                       | Summary with ' ing Card mber: ************************************ | Summary with Transa<br>ing Card<br>mber: ************************************ | Summary with Transaction Lis<br>ing Card<br>mber: ************************************ | Summary with Transaction List | Summary with Transaction List | Summary with Transaction List | Summary with Transaction List  ing Card mber: ************************************ | Summary with Transaction List  ing Card mber: ************************************ | Summary with Transaction List  ing Card mber: ************************************ | Summary with Transaction List  ing Card mber: ************************************ | Summary with Transaction List | Summary with Transaction List  ing Card mber: StepHANE M LEBLANC StepHANE M LEBLANC  o 2107 STEPHANE M LEBLANC  e Date: All  Search Print Account Activity  Literia  Account Activity  Uncheck Al Shown  Account Activity  Literia  Account Activity  City/State Account to tep  City/State Account to tep  City/State Acc | Summary with Transaction List         Switch Products<br>Switch Products<br>Indi Counce<br>Switch Products<br>Switch Products<br>Indi Counce<br>Switch Products<br>Indi Counce<br>Indi Counce<br>Indi Counce<br>Indi C | Summary with Transaction List         ing Card mater:       Switch Products         Switch Products         Switch Products         Switch Products         Switch Products         Switch Products         Switch Accounts         Switch Accounts         Switch Accounts         Switch Accounts         Switch Accounts         Switch Accounts         Switch Accounts         Switch Accounts         Switch Accounts         Switch Accounts         Switch Accounts         Switch Products         Switch Accounts         Switch Accounts         Switch Accounts         Switch Accounts         Switch Accounts         Switch Products         Switch Accounts         Switch Products         Switch Products         Switch Products         Switch Products         Switch Products         Switch Products <th< td=""></th<> |  |  |  |

- 5. As a reminder, for all transactions:
  - a. A PDF Receipt must be uploaded
  - b. Expenses must be allocated to the correct **Chartfield combination(s)** on the **Allocations** tab
  - c. Purpose of Purchase must be entered on the Comments tab
  - d. Transaction must be approved on the **Summary** tab and sent to an Approval Manager for final approval
  - e. **Approval Managers** must review the aforementioned areas and final approve, return, or approve and forward for additional approval transactions within his/her **Manager Approval Queue**.

### To view the PDF receipt:

Click the **PDF icon**. The PDF will open in a separate window.

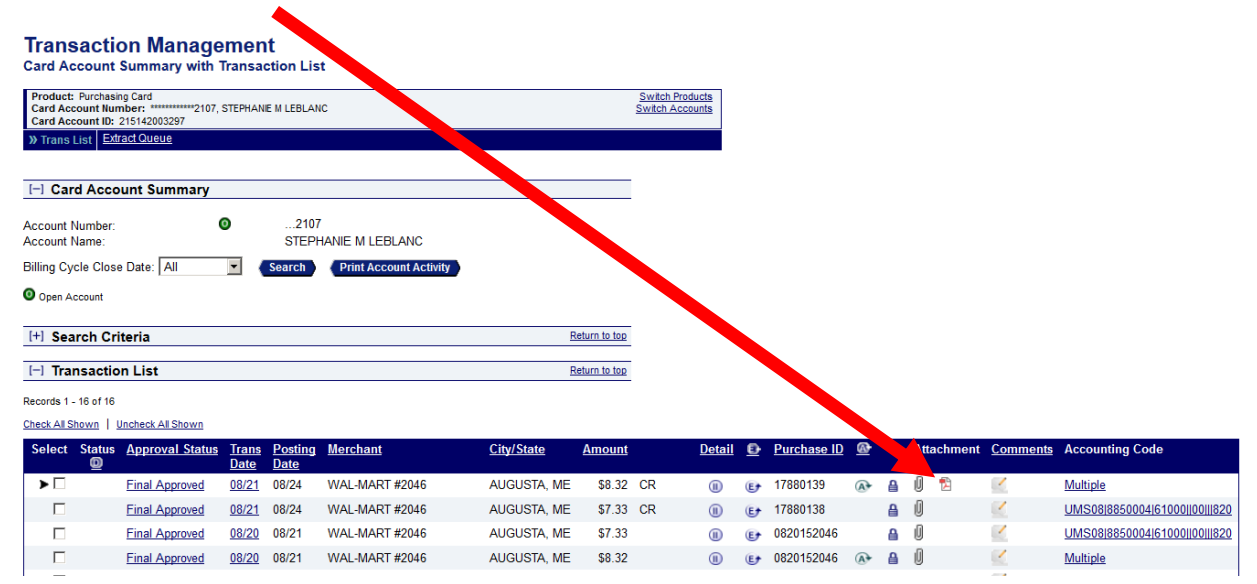